Anleitung zur Beantragung und Genehmigung des Zweitspielrechts für die Sommerpunktspielsaison 2023 des Thüringer Tennis-Verbandes e.V.

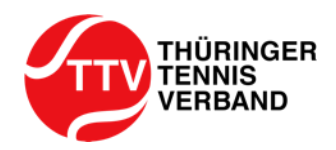

# **GLIEDERUNG**

Verein A: beantragender Verein eines Zweitspielrechts

Verein B: genehmigender (oder ablehnender) Verein eines Zweitspielrechts

- Verein A: Beantragung des Zweitspielrechts ab Folie 3
- Verein B: Genehmigung des Zweitspielrechts ab Folie 10
- Verein A: Beantragung wurde durch Verein B freigegeben
- Verein A: Spieler/in mit Zweitspielrecht in nMM einfügen

Folie 14

Folie 15

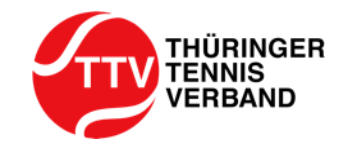

- über Ihren nuLiga Vereinsadmin-Account können Sie die Beantragung des Zweitspielrechts im Rahmen der namentlichen Mannschaftsmeldung (nMM) vom 01.02.2023 bis 15.03.2023 vornehmen
- nachdem Sie unter der Saison "Sommer 2023" auf "Namentliche Mannschaftsmeldung bearbeiten..." geklickt haben, werden Sie zu dieser weitergeleitet und dort können Sie direkt mit der Beantragung des Zweitspielrechts beginnen
- klicken Sie im 1. Schritt den Button "neue Freigabeanfrage für Zweitspielrecht stellen" und durchlaufen Sie Schritt für Schritt die Beantragung

| NAMENTLICHE MANNSCHAFTSMELDUNG SOMMER            |  |
|--------------------------------------------------|--|
| Verein A                                         |  |
| ZWEITSPIELRECHT                                  |  |
| neue Freigabeanfrage für Zweitspielrecht stellen |  |

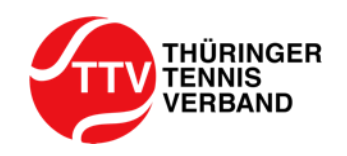

im 2. Schritt geben Sie den Verein, Nachname, Vorname oder die ID-Nummer in die Suchmaske des Spielers ein, für den Sie beim Verein B ein Zweitspielrecht in Ihrem Verein (Verein A) beantragen wollen und klicken Sie anschließend auf den Button "Suchen"

| NAMENTLICHE MANNSCHAFTSMEL    | LDUNG SOMMER                     |
|-------------------------------|----------------------------------|
| Verein A                      |                                  |
| Suche Antrag                  | Kontrolle                        |
| SPIELER SUCHEN - ZWEITSPIELRE | снт                              |
| Verein                        | (Vereins-Nr. oder Name oder Ort) |
| Nachname                      | (vollständig)                    |
| Vorname                       | (dnvollständig)                  |
| oder                          |                                  |
| ID-Nummer                     |                                  |
| Suchen                        |                                  |
| Abbrechen                     |                                  |

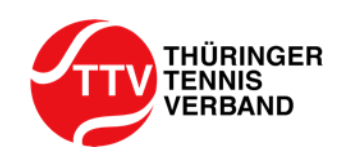

- im 3. Schritt erscheint unter der Suchmaske der Spieler f
  ür den Sie mit Ihrem Verein (Verein A) beim Verein B ein Zweitspielrecht beantragen wollen
- klicken Sie auf den Button "... stellen" um mit der Beantragung fortzufahren

| Suche Antrag              | g Kontrolle |                      |        |                 |
|---------------------------|-------------|----------------------|--------|-----------------|
|                           | FIDEOUT     |                      |        |                 |
| DPIELER SUCHEN - ZWEITSPI | ELKEGHI     |                      |        |                 |
| Verein                    | (Verein     | s-Nr. oder Name oder | Ort)   |                 |
| Nachname                  | (vollstä    | ndig)                |        |                 |
| Vorname                   | (unvolis    | tändig)              |        |                 |
| oder                      |             |                      |        |                 |
| ID-Nummer                 |             |                      |        |                 |
| Suchen                    |             |                      |        |                 |
|                           | lahraana    | ID-Nummer            | Verein | Freigabeanfrage |
| achname, Vorname          | Jangang     |                      |        |                 |

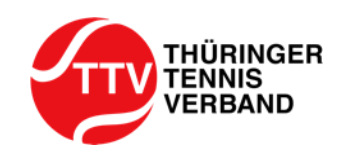

- > im 4. Schritt entscheiden Sie nun, für welche Altersklasse das Zweitspielrecht beantragt wird
- nuLiga bietet Ihnen hier alle Altersklassen an, für die die Beantragung des Zweitspielrechts möglich wäre

| NAMENTL<br>Verein A | ICHE MANNSCHAFTSM   | ELDUNG SOMMER |                             |  |
|---------------------|---------------------|---------------|-----------------------------|--|
| Suc                 | che Antrag          | Kontrolle     |                             |  |
| Freigabe            | anfrage an          | Verein B      | für Zweitspielrecht stellen |  |
| Musterm             | ann, Max            |               |                             |  |
| MÖGLIC              | HE ALTERSKLASSEN    |               |                             |  |
|                     |                     |               |                             |  |
|                     | Altersklasse        |               |                             |  |
|                     | Herren              |               |                             |  |
|                     | Herren 40           |               |                             |  |
|                     | Herren 50           |               |                             |  |
|                     | Herren 65           |               |                             |  |
|                     |                     |               |                             |  |
| Abbred              | hen <- Zurück Weite | er >>         |                             |  |

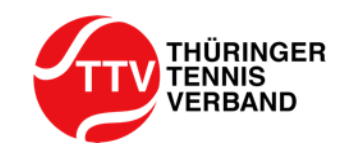

Spielern mit einer gültigen Spielberechtigung eines dem TTV angehörenden Vereins (Stammverein) kann jedoch für eine einzige andere Altersklasse ein Zweitspielrecht in einem anderen Verein des TTV (Zweitverein) erteilt werden. Die Meldung in der gleichen Altersklasse in beiden Vereinen ist ausgeschlossen. Die Sonderspielberechtigung für einen zweiten Verein muss schriftlich (E-Mail ausreichend) mit Einverständniserklärungen beider Vereine bei der Sportaufsicht beantragt werden. Als Antragsfrist gelten die Bestimmungen der Ziffer 4 c).

- ACHTUNG: gemäß des § 15 Ziff. 3 der Wettspielordnung darf das Zweitspielrecht nur für eine (!) Altersklasse beantragt werden
- setzen Sie bei der Altersklasse für die Sie das Zweitspielrecht beantragen wollen den Haken und klicken Sie auf den Button "Weiter >>"

| NAMENTLICHE MANNSCHAFTSMEI<br>Verein A                                       | LDUNG SOMMER |                             |  |  |
|------------------------------------------------------------------------------|--------------|-----------------------------|--|--|
| Suche Antrag                                                                 | Kontrolle    |                             |  |  |
| Freigabeanfrage an<br>Mustermann, Max                                        | Verein B     | für Zweitspielrecht stellen |  |  |
| MÖGLICHE ALTERSKLASSEN                                                       |              |                             |  |  |
| Altersklasse Herren Herren 40 Herren 50 Herren 65 Abbrechen << Zurück Weiter | >>>          |                             |  |  |

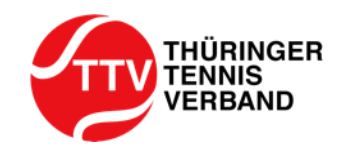

im 5. Schritt überprüfen Sie bitte alle Ihre für die Beantragung des Zweitspielrechts gemachten Angaben und wenn alle Ihre gemachten Angaben korrekt sind, dann drücken Sie bitte auf den Button "Speichern"

| NAMENTLICHE MANNSCHAFTSI<br>Verein A | VELDUNG SOMMER |
|--------------------------------------|----------------|
| Suche Antrag                         | Kontrolle      |
| Freigabeanfrage für Zweitspi         | elrecht        |
| Mustermann, Max                      |                |
| GEWÄHLTE ALTERSKLASSEN               |                |
|                                      |                |
| Altersklasse                         |                |
| Herren 65                            |                |
|                                      |                |
| Abbrechen << Zurück Spe              | ichern         |

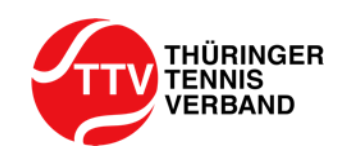

nach erfolgreicher Beantragung des Zweitspielrechts sehen Sie eine Übersicht zu Ihren "Gestellten Freigabeanfragen" und deren Antragsstatus (hier: "gestellt")

| IAMENTLICHE MANNSC     | HAFTSMELDUNG SOMMER           |                 |                  |            |              |          |        |
|------------------------|-------------------------------|-----------------|------------------|------------|--------------|----------|--------|
| /erein A               |                               |                 |                  |            |              |          |        |
|                        |                               |                 |                  |            |              |          |        |
| ENERGIA                |                               |                 |                  |            |              |          |        |
| Gestellte Freigabean   | fragen                        |                 |                  |            |              |          |        |
| Antragsdatum           | Nachname, Vorname             | Jahrgang        | ID-Nummer        | Anfrage an | Altersklasse | Antrag   |        |
| 25.01.2022 10:41       | Mustermann, Max               | 1956            | 156              | Verein B   | Herren 65    | gestellt |        |
| neue Freigabeanfrage   | e für Zweitspielrecht stellen |                 |                  |            |              |          | Lösche |
| * Der Antrag kann nich | t zurückgezogen werden sola   | ngo oin Spielo  | r aktiv gemeldet | int        |              |          |        |
| Der Antrag Kann nich   | a zuruengezogen werden sola   | inge ein opiele | akuv gemelder    | . 151      |              |          |        |

> dem Verein B wird nun in nuLiga die Beantragung des Zweitspielrechts durch Verein A angezeigt

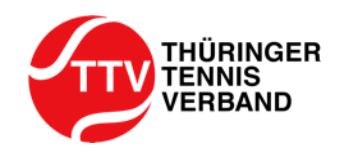

NAMENTLICHE MANNSCHAFTSMELDUNG SOMMER

Verein B

- über Ihren nuLiga Vereinsadmin-Account können Sie die Genehmigung des Zweitspielrechts im Rahmen der nMM vom 01.02.2023 bis 15.03.2023 vornehmen
- nachdem Sie unter der Saison "Sommer 2023" auf "Namentliche Mannschaftsmeldung bearbeiten…" geklickt haben, werden Sie zu dieser weitergeleitet und dort können Sie direkt die eingegangenen Beantragungen ("Eingehende Freigabeanfragen") einsehen und bearbeiten

| Eingehende Freig | abeanfragen       |          |           |               |              |           |
|------------------|-------------------|----------|-----------|---------------|--------------|-----------|
| Antragsdatum     | Nachname, Vorname | Jahrgang | ID-Nummer | Anfrage von   | Altersklasse | Freigabe  |
|                  | Mustermann, Max   | 1956     | 156       | Verein A      | Herren 65    | - ~       |
|                  |                   |          |           | Antragsteller |              |           |
|                  |                   |          |           | Sportwart:    |              |           |
|                  |                   |          |           | Jugendwart:   |              |           |
|                  |                   |          |           |               |              | Speichern |
|                  |                   |          |           |               |              |           |

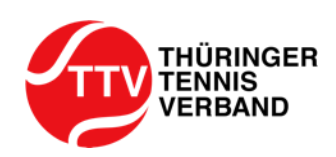

um die Genehmigung f
ür das von Verein A beantragte Zweitspielrecht f
ür den entsprechenden Spieler durchzuf
ühren, w
ählen Sie bitte im 1. Schritt im "Freigabe"-Dropdown-Men
ü "ja" aus

| Eingehende Freigabear | nfragen           |          |           |               |              |         |
|-----------------------|-------------------|----------|-----------|---------------|--------------|---------|
| Antragsdatum          | Nachname, Vorname | Jahrgang | ID-Nummer | Anfrage von   | Altersklasse | Freigat |
|                       | Mustermann, Max   | 1956     | 156       | Verein A      | Herren 65    | - >     |
|                       |                   |          |           | Antragsteller |              | _       |
|                       |                   |          |           | Sportwart:    |              | noin    |
|                       |                   |          |           | Jugendwart:   |              | nem     |
|                       |                   |          |           |               |              | Sr ja 👎 |
|                       |                   |          |           |               |              |         |

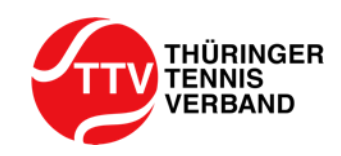

im 2. Schritt speichern Sie bitte Ihre Genehmigung des beantragten Zweitspielrechts durch das Klicken des Buttons "Speichern"

NAMENTLICHE MANNSCHAFTSMELDUNG SOMMER 2022

Verein B

| ZWEITSPIELRECHT    |                                 |          |           |               |              |           |
|--------------------|---------------------------------|----------|-----------|---------------|--------------|-----------|
|                    |                                 |          |           |               |              |           |
| Eingehende Freiga  | beanfragen                      |          |           |               |              |           |
| Antragsdatum       | Nachname, Vorname               | Jahrgang | ID-Nummer | Anfrage von   | Altersklasse | Freigabe  |
|                    | Mustermann, Max                 | 1956     | 156       | Verein A      | Herren 65    | ja v      |
|                    |                                 |          |           | Antragsteller |              |           |
|                    |                                 |          |           | Sportwart:    |              |           |
|                    |                                 |          |           | Jugendwart:   |              |           |
|                    |                                 |          |           |               | ,            | Speichern |
|                    |                                 |          |           |               |              |           |
|                    |                                 |          |           |               |              |           |
| neue Freigsbeanfra | age für Zweitsnielrecht stellen |          |           |               |              |           |
| neue r reigabeanna | age fur Zweitspiellecht stellen |          |           |               |              |           |
|                    |                                 |          |           |               |              |           |

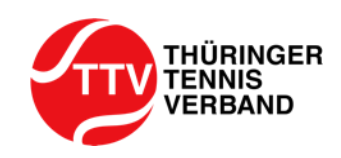

im 3. Schritt sichten Sie bitte, dass Sie die Genehmigung des Zweitspielrechts erfolgreich "erteilt" haben

NAMENTLICHE MANNSCHAFTSMELDUNG SOMMER 2022 Verein B

| ingehende Freig | abeanfragen       |          |           |               |              |           |
|-----------------|-------------------|----------|-----------|---------------|--------------|-----------|
| ntragsdatum     | Nachname, Vorname | Jahrgang | ID-Nummer | Anfrage von   | Altersklasse | Freigab   |
|                 | Mustermann, Max   | 1956     | 156       | Verein A      | Herren 65    | ertei     |
|                 |                   |          |           | Antragsteller |              |           |
|                 |                   |          |           | Sportwart:    |              |           |
|                 |                   |          |           | Jugendwart:   |              |           |
|                 |                   |          |           |               |              | Speichern |
|                 |                   |          |           |               |              |           |

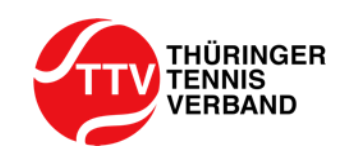

#### Verein A: Beantragung wurde durch Verein B freigegeben

nachdem Sie unter der Saison "Sommer 2023" auf "Namentliche Mannschaftsmeldung bearbeiten…" geklickt haben, werden Sie zu dieser weitergeleitet und dort können Sie direkt einsehen, ob Ihre an Verein B "Gestellte Freigabeanfrage" vom Verein B "freigegeben" wurde

| NAMENTLICHE MANNSCHA<br>Verein A                            | FTSMELDUNG SOMMER 20:                                                                                                    | 22       |           |            |                         |  |
|-------------------------------------------------------------|----------------------------------------------------------------------------------------------------|----------|-----------|------------|-------------------------|--|
| ZWEITSPIELRECHT                                             |                                                                                                    |          |           |            |                         |  |
| Gestellte Freigabeanfra<br>Antragsdatum                     | <b>gen</b><br>Nachname, Vorname                                                                                                    | Jahrgang | ID-Nummer | Anfrage an | Altersklasse Antrag 🖌 🗑 |  |
|                                                             | Mustermann, Max                                                                                                    | 1956     | 156       | Verein B   | Herren 65 freigegeben 🗆 |  |
| neue Freigabeanfrage fü           * Der Antrag kann nicht z | Mustermann, Max       1956       156       Verein B       Herren 65       freigegeben       L         neue Freigabeanfrage für Zweitspielrecht stellen       Löschen         * Der Antrag kann nicht zurückgezogen werden solange ein Spieler aktiv gemeldet ist |          |           |            |                         |  |

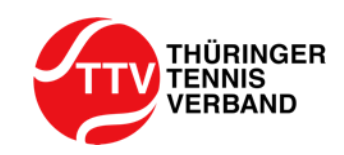

## Verein A: Spieler/in mit Zweitspielrecht in nMM einfügen

den von Verein B freigegebenen Spieler finden Sie dann im Bereich der nMM im Fenster "Freigegebene Spieler"

Sie können nun den Spieler markieren und über das Klicken des Buttons "<< Einfügen" in die nMM einfügen

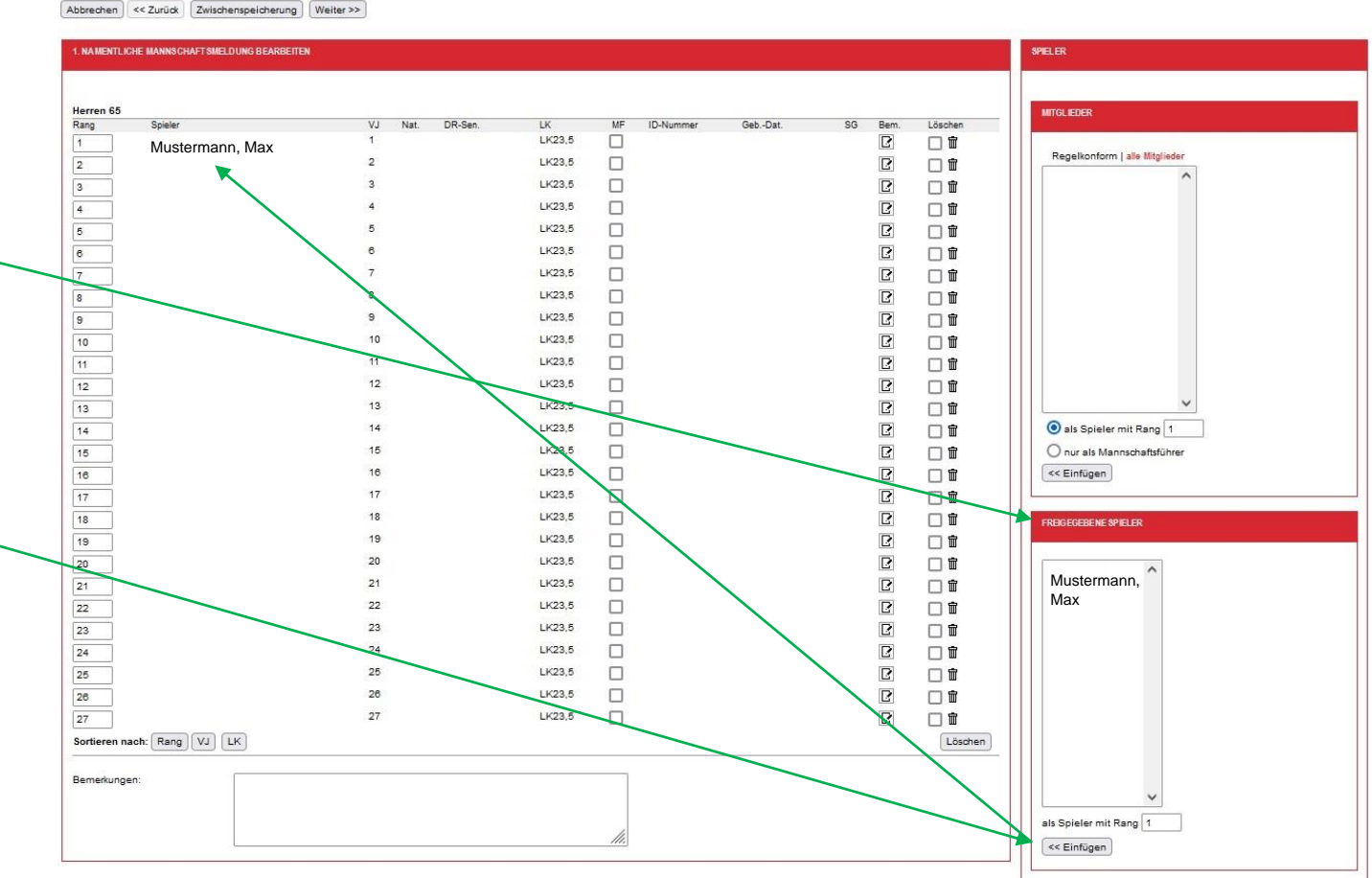

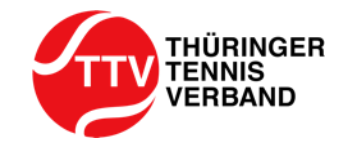

# Abschließende Bemerkungen

- > in dieser Anleitung haben wir das Beantragungs- und Genehmigungsverfahren dargestellt
- selbstverständlich ist es auch möglich ein beantragtes Zweitspielrecht nicht zu genehmigen und keine Freigabe zu erteilen
- der Verband wird über nuLiga über die:
  - Beantragungen eines Zweitspielrechts
  - Genehmigung eines Zweitspielrechts
  - Ablehnung eines Zweitspielrechts

informiert

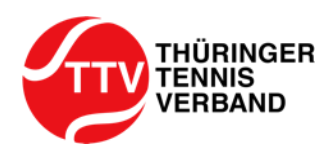

Bei aufkommenden Fragen oder Problemen in Bezug zum Thema "Zweitspielrecht" wenden Sie sich gerne an die Geschäftsstelle des Thüringer Tennis-Verbandes e.V.

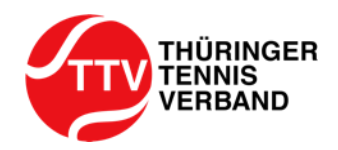